#### Manuel d'installation et d'utilisation

Dans ce document, vous trouverez les réponses à :

- 1. Comment installer le jeu?
- 2. Comment utiliser le jeu?
- 3. Comment désinstaller le jeu?

# 1 Installation

Plusieurs options s'offrent à vous pour installer le jeu :

- Installer le jeu depuis une clé physique.
- Installer le jeu depuis le site internet.

Dans les deux cas, vous pourrez obtenir un installateur guidé ou un fichier unique de jeu.

#### 1.1 Cas de la clé physique

Dans le cas où vous avez une clé physique du jeu en votre possession :

- 1. Allumez votre ordinateur si ce n'est pas déjà fait, et connectez-vous.
- 2. Branchez votre clé à votre ordinateur, et ouvrez-la.
- 3. Choisissez entre le fichier unique et l'installateur guidé et suivez les instructions de la section correspondante.

#### 1.2 Cas du site internet

Dans le cas où vous préférez télécharger le jeu depuis le site internet :

- 1. En premier lieu, allumez votre appareil et lancez votre navigateur internet.
- 2. Ensuite, allez sur le site gameforair.fr.
- 3. Dans l'onglet "Téléchargement", deux boutons sont disponibles. Choisissez entre l'installateur guidé et le fichier unique, puis suivez les instructions de la section correspondante.

#### 1.3 Cas de l'installateur guidé

Une fois l'installateur en votre possession, il vous suffit de double-cliquer dessus afin de pouvoir suivre étape par étape l'installation. Il est normalement nommé *InstallerSplitWorldsHeirs.exe*.

#### 1.4 Cas du fichier unique

Le fichier de jeu est normalement nommé SplitWorldsHeirs.exe.

- 1. Déplacez le fichier dans un dossier de votre choix, dans lequel le jeu peut modifier les fichiers.
- 2. Assurez-vous qu'aucun dossier nommé JsonFiles n'est présent, sinon les fichiers à l'intérieur risquent d'être supprimé par le jeu. Il est conseillé de créer un dossier spécifique au jeu.
- 3. Double-cliquez sur le jeu afin de le lancer. Aucune autre installation n'est requise.

### 2 Utilisation

Une fois arrivé dans le menu principal, il est possible de modifier les paramètres. Appuyez sur "Options" pour accéder aux paramètres du jeu :

- Graphismes : selon les capacités de votre ordinateur, changez le niveau de la qualité des graphismes, comme la quantité de particules, les ombres et lumières.
- Audio : gérez le niveau sonore général, mais aussi celui des musiques et des effets séparément.

Pour vous familiariser avec les attributions de touches, découvrez une carte indiquant le rôle de chaque touche du clavier qui servira à contrôler, nonseulement le joueur, mais aussi son leurre.

En appuyant sur la touche  $\acute{E}chap$  en cours de partie, il est possible d'accéder aux menus des options.

Pour lancer le jeu, il vous suffit de cliquer sur "Jouer". Indiquez un nom de partie, ou chargez en une existante si vous souhaitez qu'une personne vous rejoigne pour jouer. Sinon, il vous faudra trouver une personne pour créer la partie. Vous pourrez alors voir le nom de sa partie apparaitre dans le menu. **Vous devez être dans le même réseau local.** 

Profitez!

## 3 Désinstallation

La désinstallation est différente en fonction de l'installation :

- Si vous aviez installé le jeu avec l'installateur guidé, désinstallez le jeu via les paramètres de Windows. Cherchez "ajouter ou supprimer des programmes" dans votre menu.
- Si vous aviez installé le jeu avec le fichier unique, cliquer sur le fichier SplitWorldsHeirs.exe et appuyez sur suppr. Si vous ne souhaitez pas garder vos parties, sélectionnez le dossier entier et appuyez sur suppr. Cette touche de clavier est le plus souvent située en haut à droite du clavier. Elle peut aussi être nommée Delete.